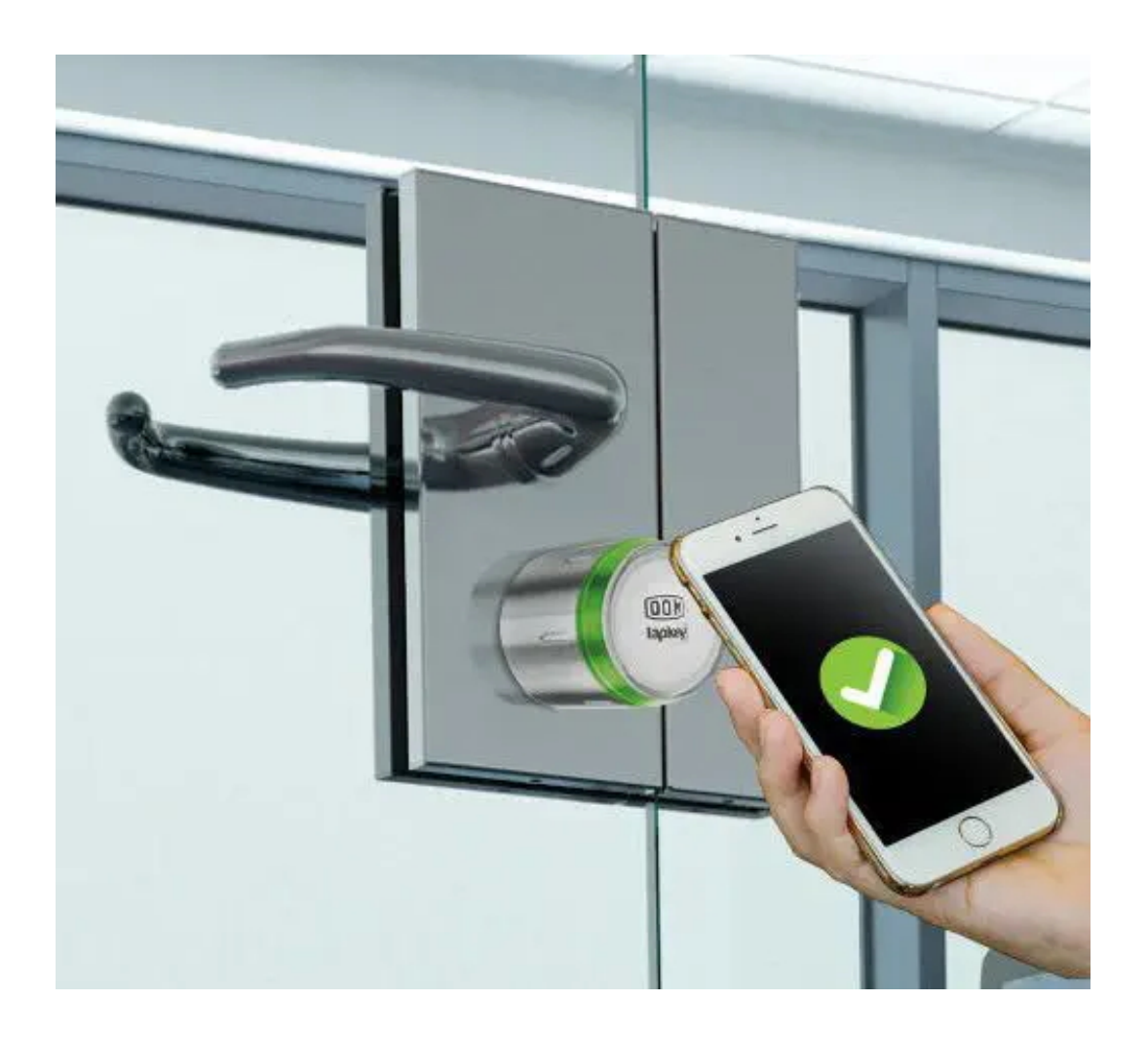

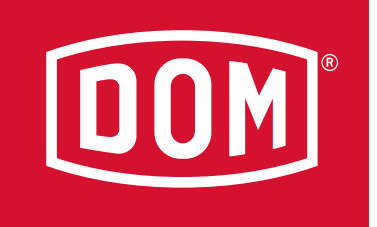

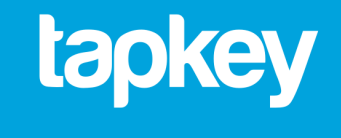

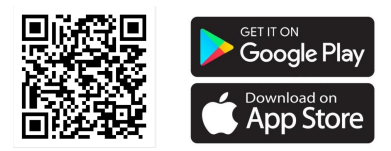

#### DOM Tapkey App lépésről lépésre

Gyenei Péter projektéértékesítő Tel. +36302179829

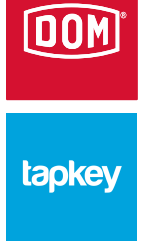

## A tapkey -ről röviden

#### LÉPJEN BE KÖNNYEDÉN!

A DOM és a Tapkey tudásuk legjavát kínálják. A DOM Tapkey elektronikus zárlati eszközök széles választéka szinte minden ajtótípusra megfelelő zárlati megoldást kínál (bejárati és beltéri ajtó, garázskapu, üvegajtó, irodabútor vagy akár postaláda). A változatos zárlati igények kielégítésére a DOM az elektronikus cilinderek, kilincsek, bútorzárak és lakatok széles választékát kínálja. Akár otthona vagy irodája biztonságáról legyen szó, megalkuvás nélküli biztonságot szavatolunk Önnek! Valamennyi DOM elektronikus zárlati eszközt magasfokú titkosítás véd. Ezt egészítik ki a kifogástalan minőségű alapanyagokból gyártott robusztus

mechanikus alkatrészek, amelyek az innovatív elektronikával kombinálva megbízhatóságot és hosszú élettartamot biztosítanak ezeknek az eszközöknek. A Tapkey alkalmazás egyszerűen használható. A DOM Tapkey elektronikus zárlati eszközzel az okostelefon az NFC (Near Field Communication) vagy a BLE (Bluetooth Low Energy) interfészén keresztül kommunikál. A kártyatulajdonos vagy adminisztrátor a Tapkey alkalmazásba a - magas biztonsági fokozattal és titkosítással bíró Google, Apple vagy Tapkey felhasználói fiókján keresztül bejelentkezve bármikor belépési jogosultságot adhat a kiválasztott felhasználók részére.

A TAPKEY ALKALMAZÁS EGYSZERŰ MOBIL HOZZÁFÉRÉST BIZTOSÍT Percek alatt elkészítheti saját elektronikus zárrendszerét - három egyszerű lépésben: töltse le a Tapkey alkalmazást a Google-n vagy az Apple Store-on keresztül, aktiválja fiókját és csatlakoztassa az elektronikus eszközét (például a bejárati ajtóba szerelt Tapkey cilindert) okostelefonja kompatibilis NFC vagy BLE interfészén keresztül. Az eszköz beállítását

kompatibilis NFC vagy BLE interfésze keresztül. Az eszköz beállítását követően néhány lépésben felhatalmazhatja a felhasználókat, hogy egy okostelefon vagy DOM Tapkey transzponder segítségével nyissák és zárják az ajtót.

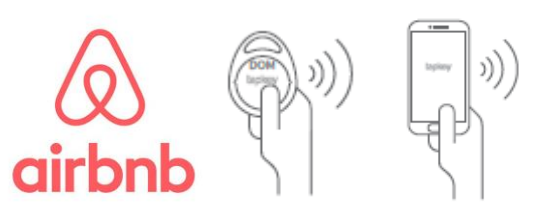

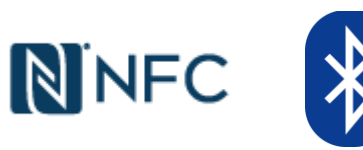

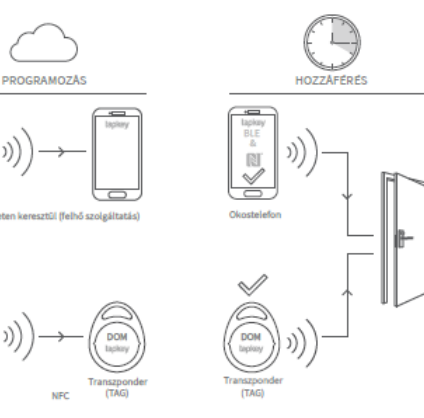

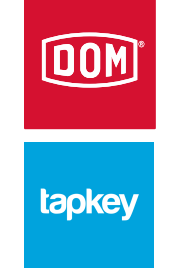

### Alkalmazás letöltése, indítása

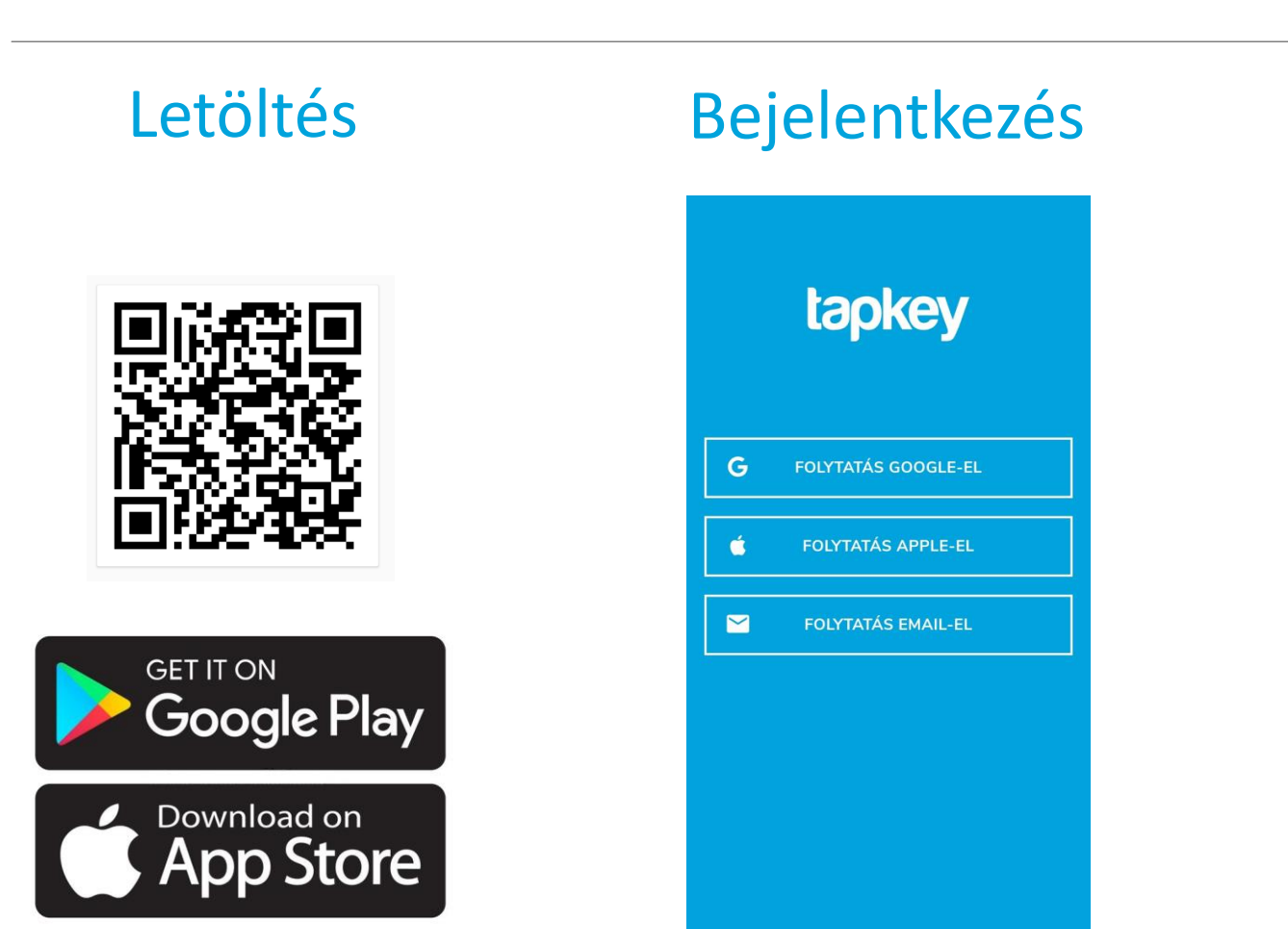

#### Kezdőképernyő

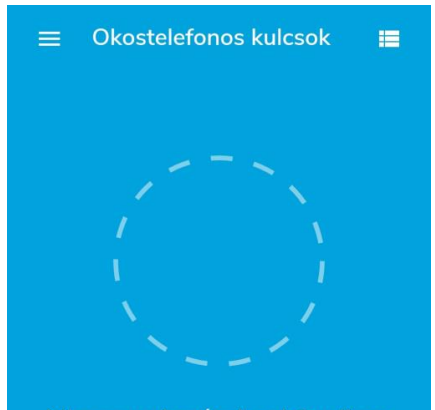

Nincsenek zárak a közelben Jelenleg nincs a közeledben zár. Bizonyosodj meg arról, hogy van a közledben zár.

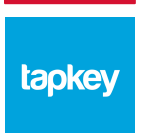

DOM

### Zár hozzáadása

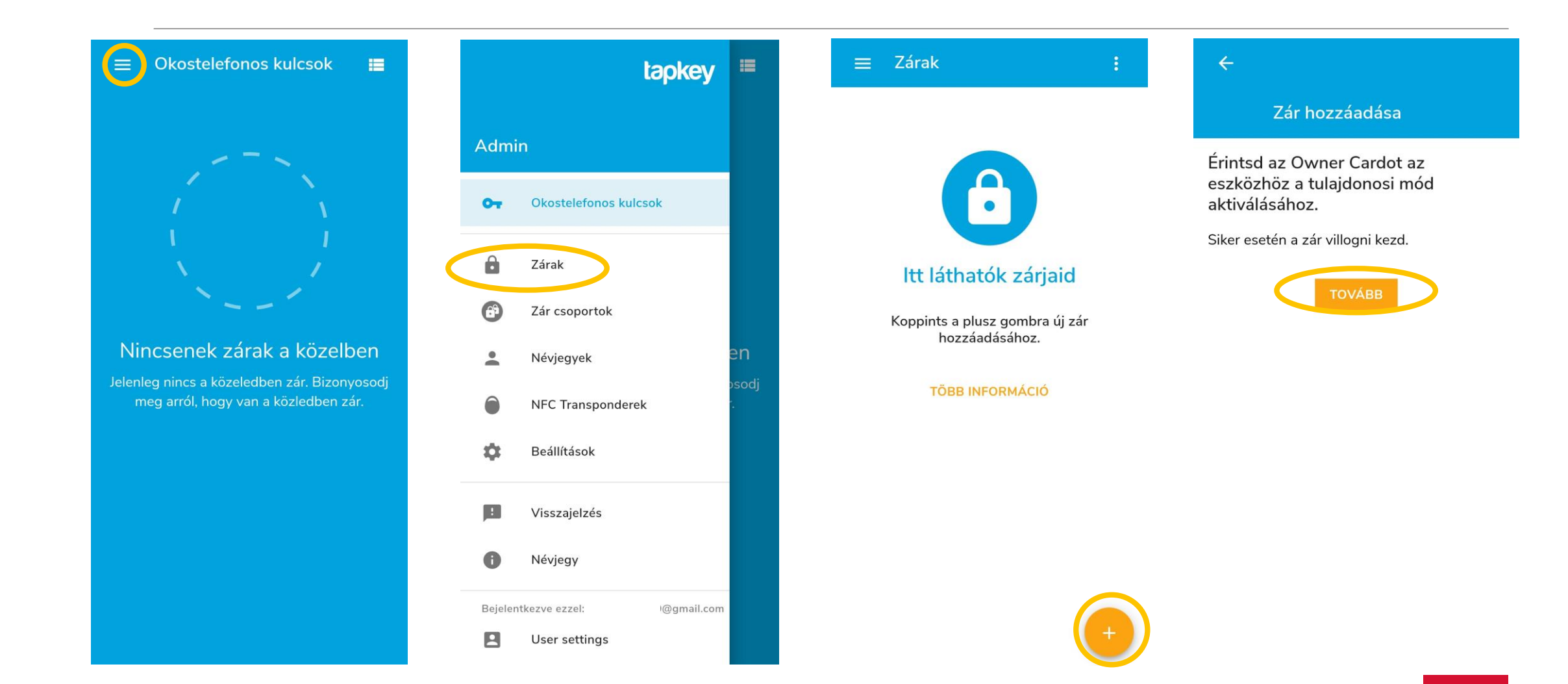

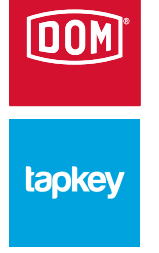

### Zár hozzáadása

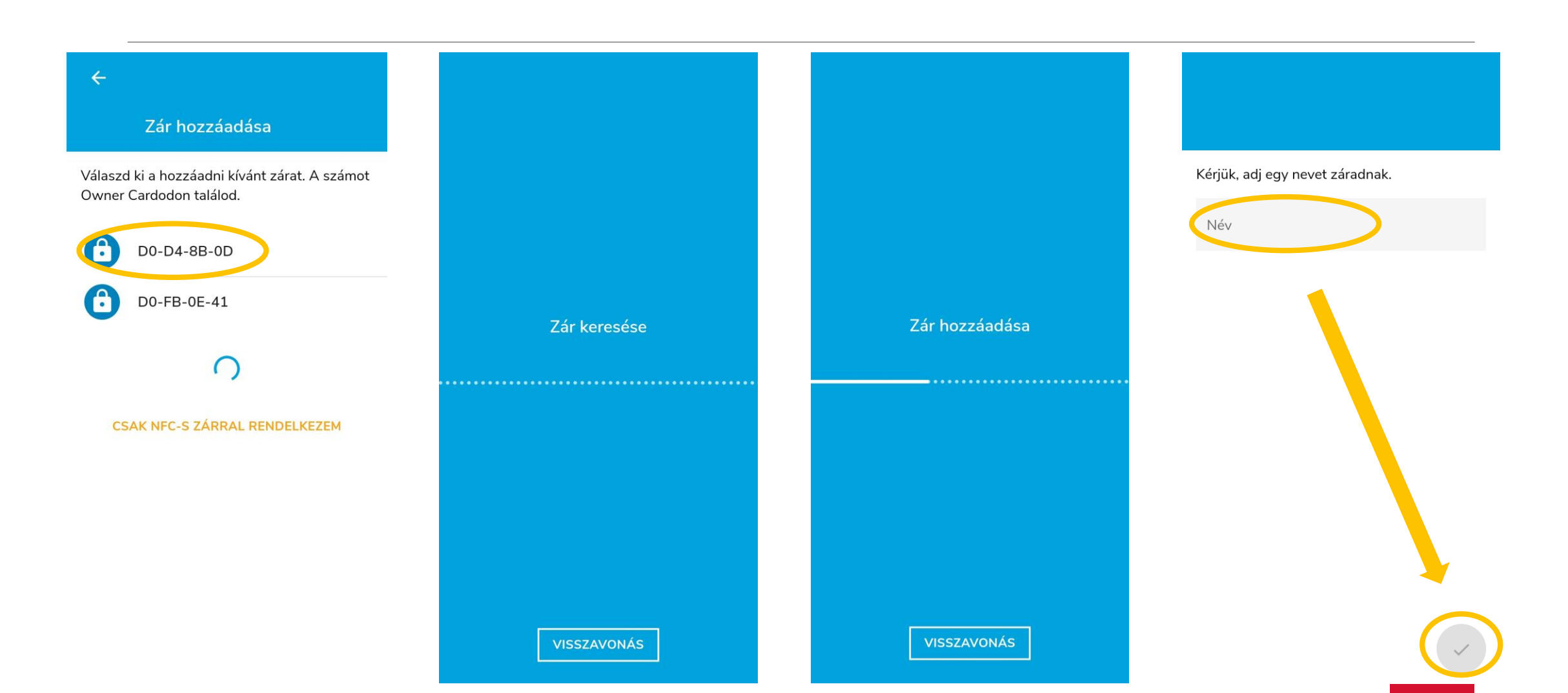

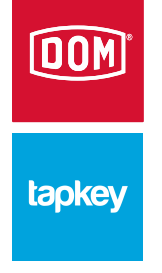

## Zár hozzáadása, nyitása

A folyamat végén a kezdőképernyőn láthatóvá és nyithatóvá válik az eszközünk. Amennyiben több eszközt adtunk már hozzá és hatótávolságon belül vannak, úgy ezen a képernyőn lapozással tudjuk kiválasztani, melyiket is szeretnénk vezérleni. A "KINYITÁS" gombot hosszan nyomva (amíg a kör körbeér) már nyílik is a zár BLE segítségével.

Androidos eszközünket elég csak néhány másodpercig odatartani a zár elé (app megnyitása nélkül is működik) és már nyílik is a zár NFC segítségével.

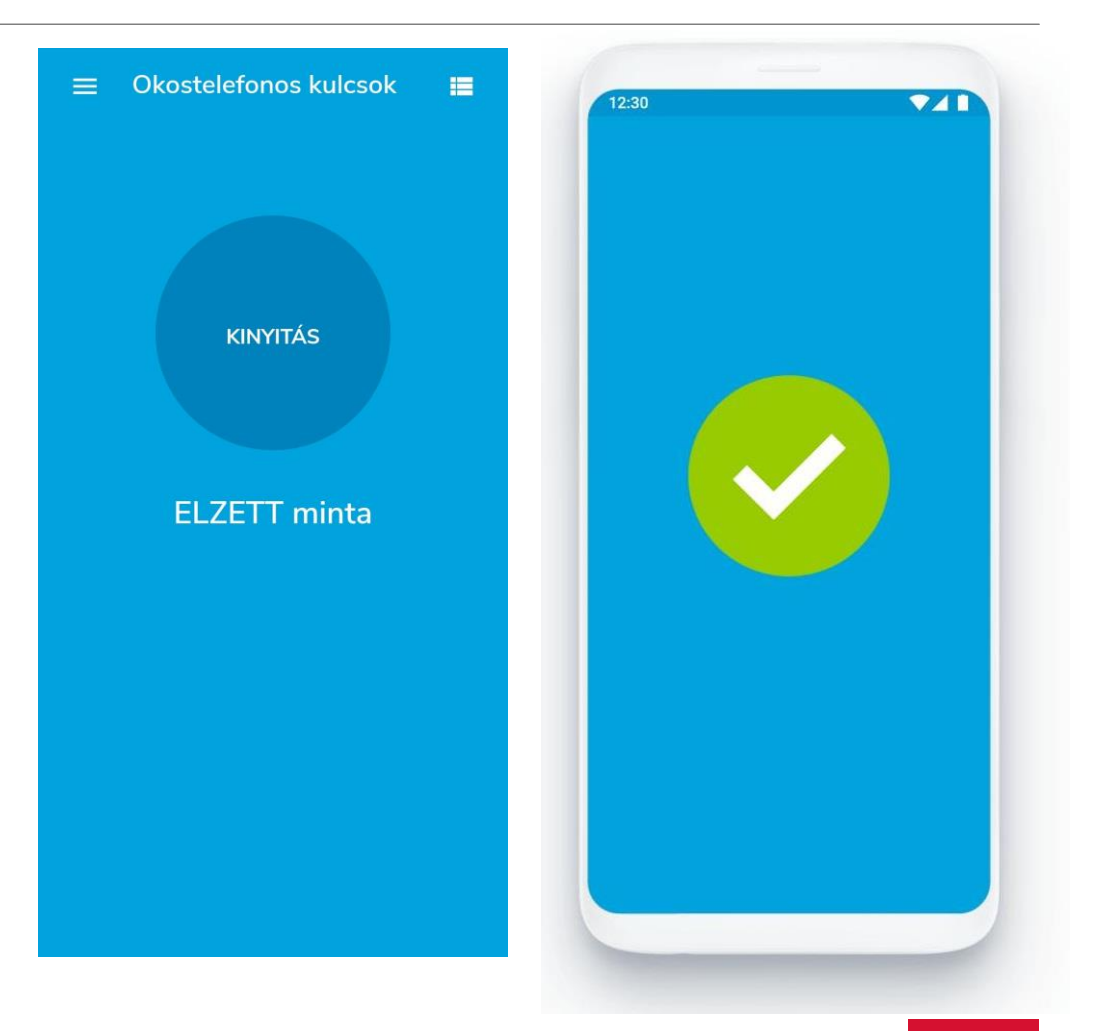

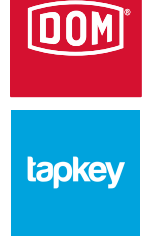

### Zár törlése

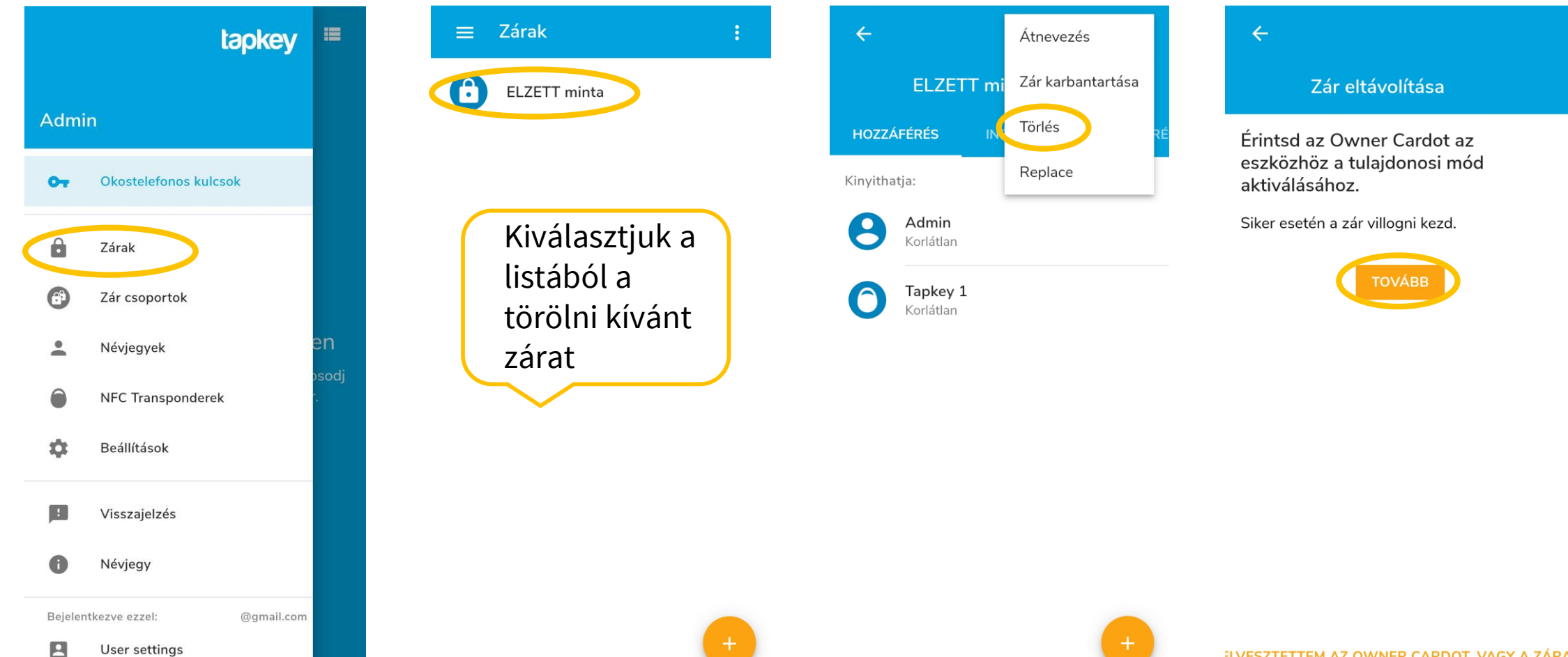

### Zár törlése

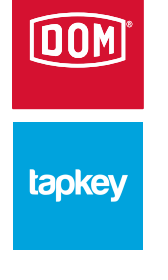

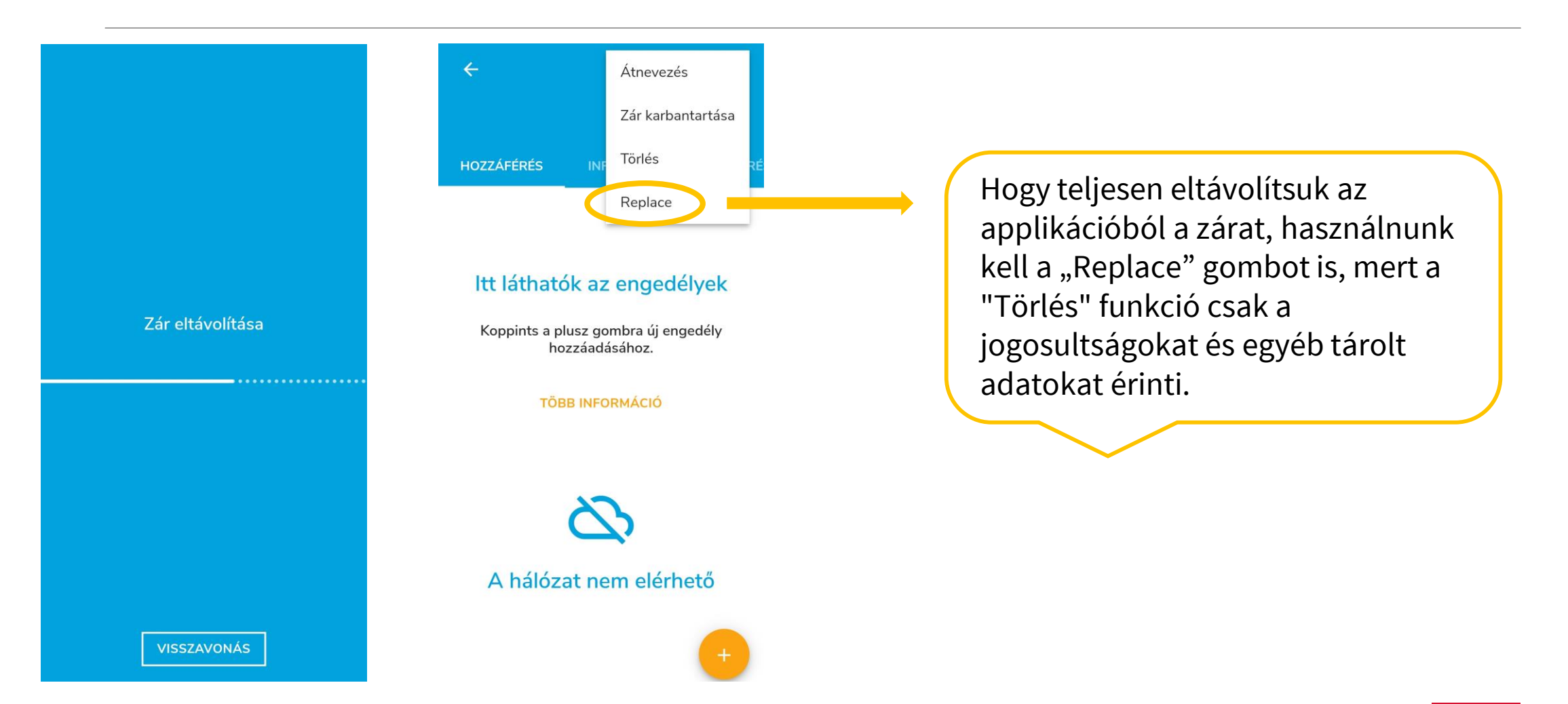

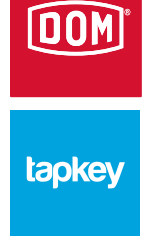

## Zárcsoport hozzáadása

| tapkey 💷                                              | ≡ Zár csoportok | 😑 Zár csoportok                                                                                                    | ≡ Zár csoportok |
|-------------------------------------------------------|-----------------|----------------------------------------------------------------------------------------------------|-----------------|
| Admin                                                 |                 | Új zár csoport létrehozása                                                                                                    | Minta csoport 1 |
| Or Okostelefonos kulcsok                              |                 | Leírás 🔇                                                                                                    |                 |
| Zarak     Zár csoportok                               |                 | VISSZAVONÁS MENTÉS                                                                                                    |                 |
| Névjegyek     Osod     NFC Transponderek              | dj              | م ۱۹۰۵ ایک (۱۵۰۵ می می می<br>۲                                                                                                    |                 |
| <ul> <li>Beállítások</li> <li>Uisszajelzés</li> </ul> |                 | $\begin{array}{c ccccccccccccccccccccccccccccccccccc$                                                                                                    |                 |
| 1 Névjegy                                             |                 | $ \begin{array}{c} \textcircled{@} & \# & \& & * & - & + & = & ( & ) \\ \hline A & S & D & F & G & H & J & K & L \\ \hline & & & & & & & & & & & \\ \hline & & & & &$ |                 |
| Bejelentkezve ezzel: @gmail.com User settings         |                 | 123 ☺ ♥, Microsoft SwiftKey →                                                                                                    | -               |

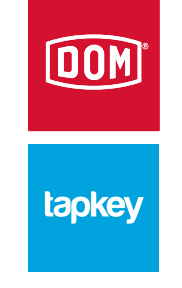

## Transzponder (TAG) hozzáadása

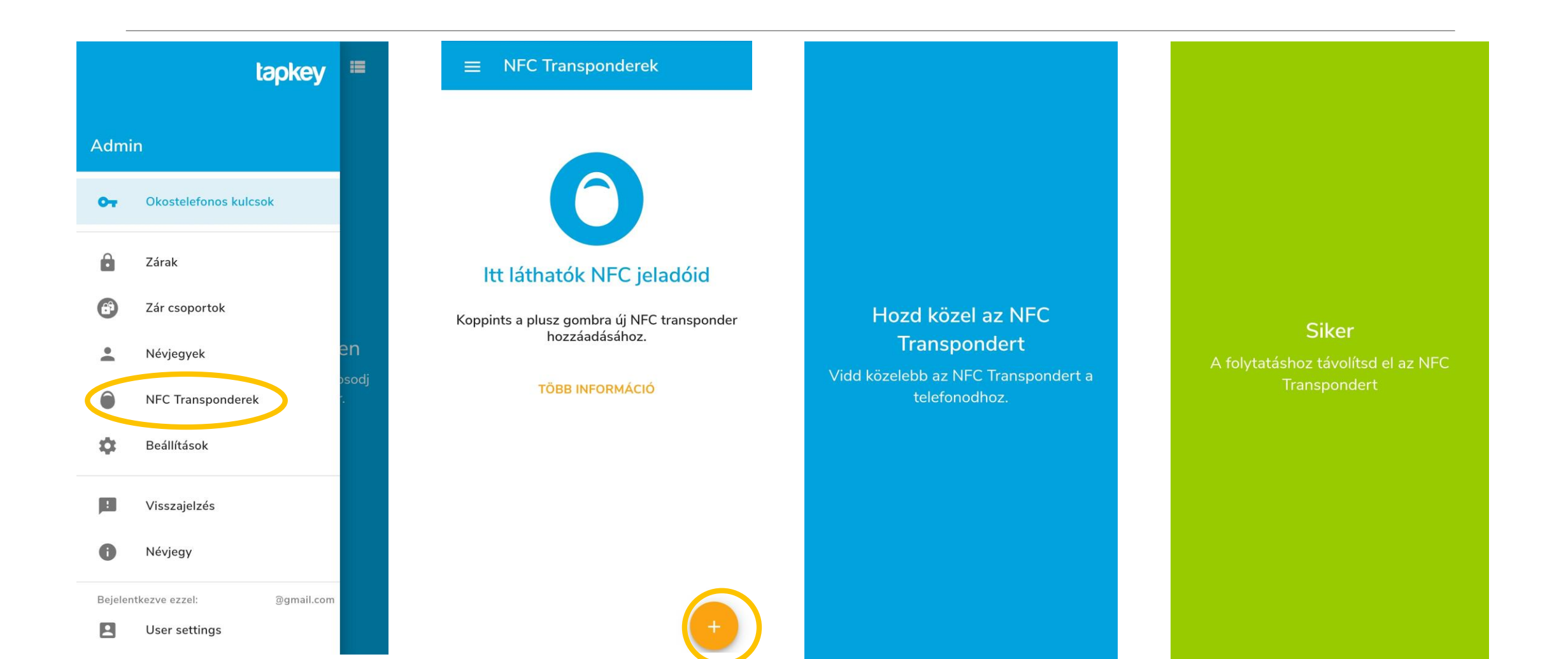

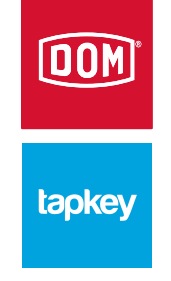

## Transzponder (TAG) átnevezése

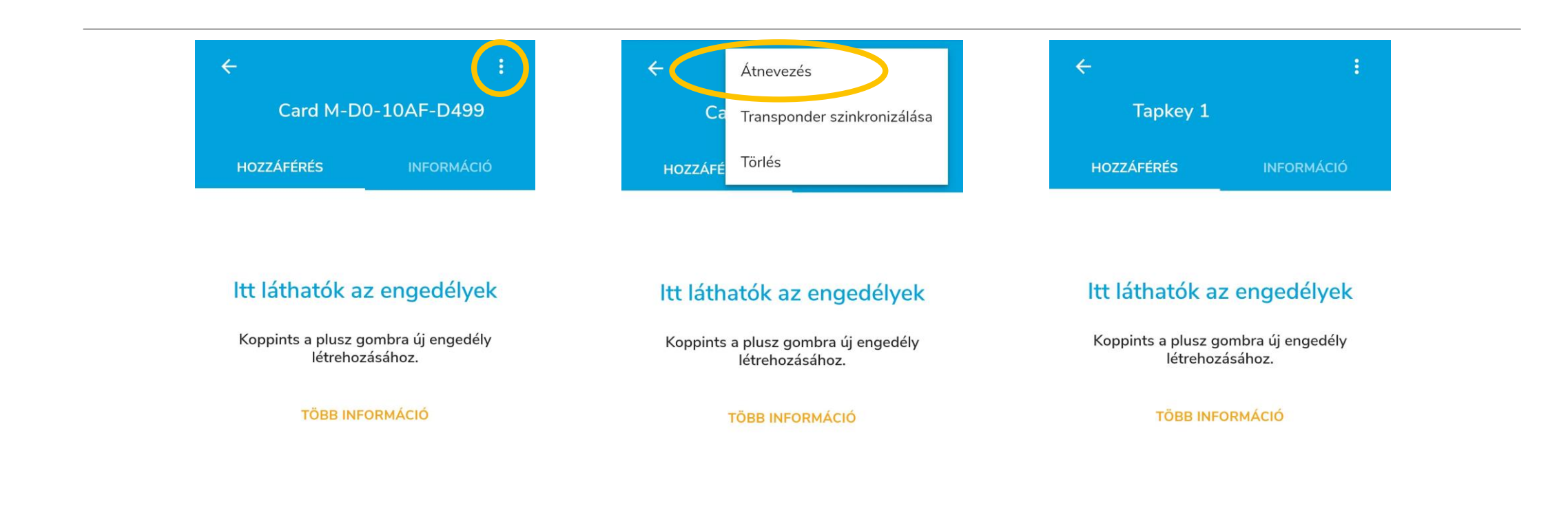

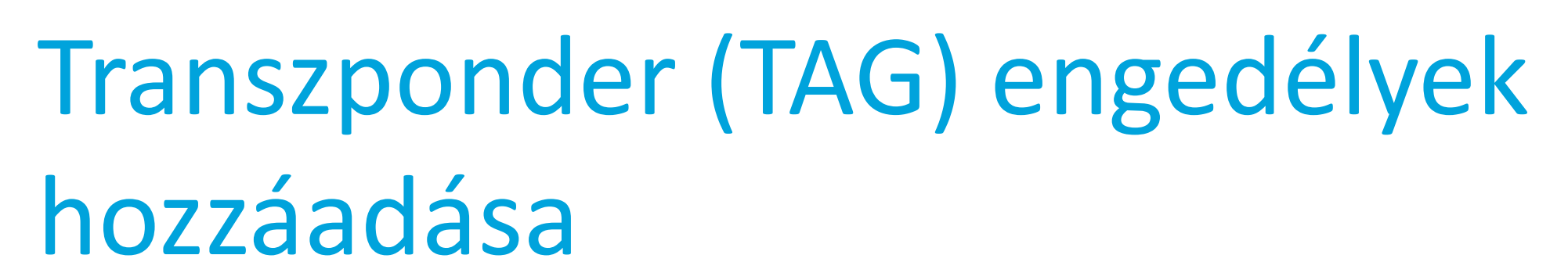

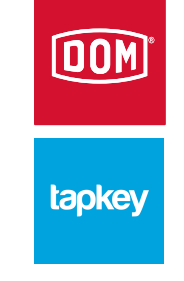

#### Zárak kiválasztása $\leftarrow$ $\leftarrow$ × $\leftarrow$ Tapkey 1 Zár csoportok Tapkey 1 Tapkey 1 **A**P Minta csoport 1 HOZZÁFÉRÉS engedélyt kap ehhez: engedélyt kap ehhez: Zárak **ELZETT** minta **ELZETT** minta $\mathbf{f}$ ELZETT minta Itt láthatók az engedélyek Korlátlan Korlátlan Koppints a plusz gombra új engedély létrehozásához. Jogosultságot Minden dátum ebben az időzónában: Europe/Budapest. adhatunk egy-egy **TÖBB INFORMÁCIÓ** adott zárnak, de Adhatunk korlátlan vagy időszakos hozzáférést zár csoportnak is

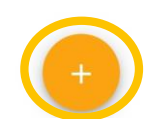

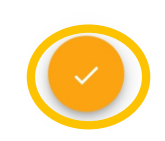

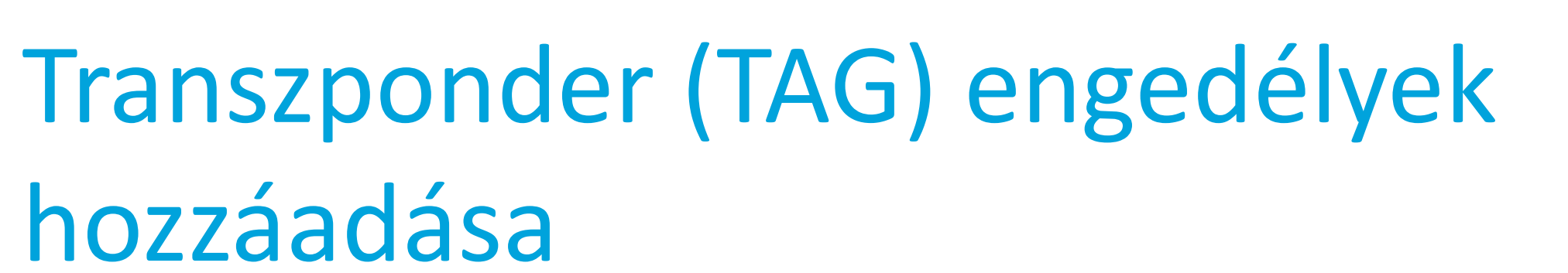

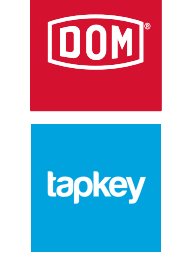

#### Periódus hozzáadása Periódus hozzáadása Kezdés ideje Kezdés ideie Kezdés dátuma \* 2021.4.12. 08:00 11:00 Befejezés dátuma Befeiezés dátuma Befejezés dátuma \* 2021.4.12. $\bigcirc$ 09:00 12:00 Ismétlés Ismétlés Hozd közel az NFC Transpondert A folytatáshoz távolítsd el az NFC Beállítható tól-ig Vidd közelebb az NFC Transpondert a Kezdés \* Ē Korlátlan 2021.4.12. telefonodhoz. dátum, vagy ismétléssel a hét Beállítható tól-ig napjai is dátum vagy korlátlan periódus is

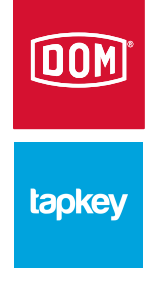

## Transzponder (TAG) törlése

| tapkey                | =    | $\equiv$ NFC Transponderek | ÷                               | (;)       | ← Átnevezé                |
|-----------------------|------|----------------------------|---------------------------------|-----------|---------------------------|
|                       |      | Tapkey 1                   | Tapkey 1                        |           | Ta Transpon               |
| Admin                 |      | M-D0-10AF-D499             | HOZZÁFÉRÉS                      | IFORMÁCIÓ | HOZZÁFÉ                   |
| Okostelefonos kulcsok |      |                            | kinyithatja a következő zárakat |           | kinyithatja a k           |
| 2árak                 |      |                            | ELZETT minta<br>Korlátlan       |           | ELZETT minta<br>Korlátlan |
| 🚱 Zár csoportok       |      |                            |                                 |           |                           |
| L Névjegyek           | en   |                            |                                 |           |                           |
| NFC Transponderek     | sodj |                            |                                 |           |                           |
| 🏟 Beállítások         |      |                            |                                 |           |                           |
|                       |      |                            |                                 |           |                           |
| : Visszajelzés        |      |                            |                                 |           |                           |

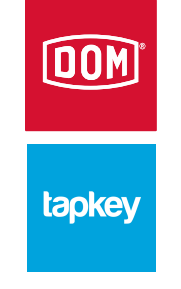

## Transzponder (TAG) törlése

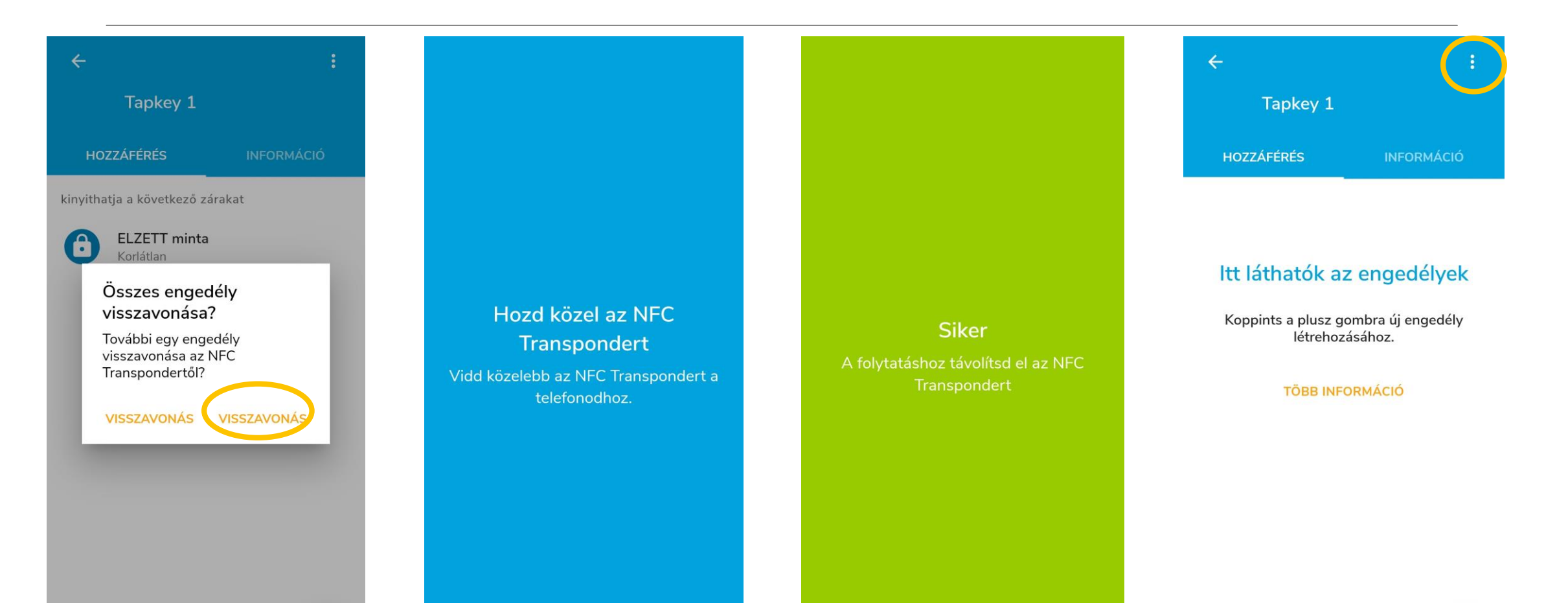

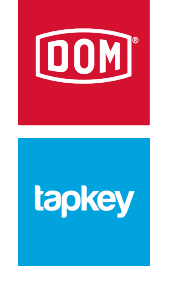

## Transzponder (TAG) törlése

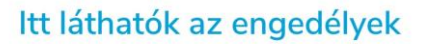

Átnevezés

Törlés

HOZZÁ

Transponder szinkronizálása

Koppints a plusz gombra új engedély létrehozásához.

**TÖBB INFORMÁCIÓ** 

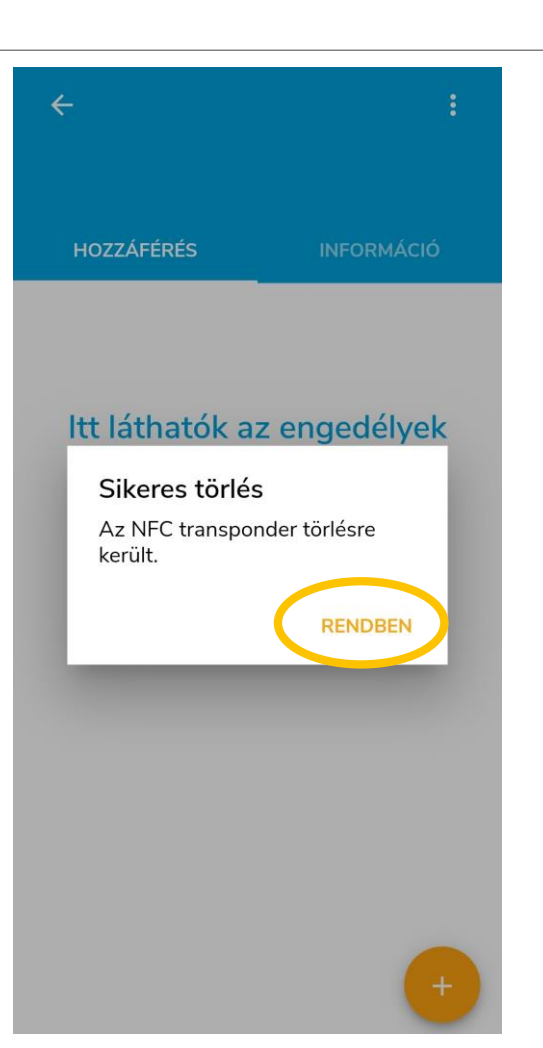

A folyamat itt is hasonló, mint a zár esetében. Először az engedélyt vonjuk meg, aztán töröljük az applikációból.

Amennyiben nem töröljük, új jogosultságok adhatók ki. Ennek a lehetőségnek a lényege, hogy nem kell minden engedélyváltozás után újra hozzáadni a rendszerhez és elnevezni a transzpondert.

# Okostelefonos felhasználó hozzáadása email cím alapján

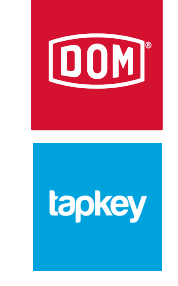

|                                              | taokey               | =           | = | Okostele | fonos felhasználók | Ξ   |                                       |                               | ÷                                                  |
|----------------------------------------------|----------------------|-------------|---|----------|--------------------|-----|---------------------------------------|-------------------------------|----------------------------------------------------|
| Admin                                        | ισρκογ               |             | 8 | Admin    | @gmail.com         | e   | Okostelefonos felh<br>hozzáadása      | asználó                       | peter.gyenei@dom-<br>elzett.hu                     |
| O <b>-</b> Okoste                            | elefonos kulcsok     |             |   |          |                    |     | Név (opcionális)                      | 8                             |                                                    |
| 2árak                                        |                      |             |   |          |                    |     | E-mail cím                            | 8                             | ltt láthatók az engedélye                          |
| 🗿 Zár cso                                    | oportok              |             |   |          |                    |     | VISSZAVONÁS                           | MENTÉS                        | Koppints a plusz gombra új engedé<br>készítéséhez. |
| Névjeg                                       | yyek                 | en<br>osodj |   |          |                    | Q   | er :; = ā.                            | љ (j                          | TÖBB INFORMÁCIÓ                                    |
| <ul> <li>NFC Tr</li> <li>Beállíta</li> </ul> | ransponderek<br>ások | •           |   |          |                    | ×   |                                       |                               |                                                    |
| ! Vissza                                     | ielzés               |             |   |          |                    |     | 2 3 4 5 6<br>^ ~ 1 [ ]<br>w e r t z 1 | / 8 9 U<br>< > { }<br>u i o p |                                                    |
| i Névjeg                                     | JY                   |             |   |          |                    | a   | # & * - +<br>s d f g h                | = ( )<br>j k l                |                                                    |
| Bejelentkezve ezz                            | zel @gmail.com       |             |   |          |                    |     | ÿ x c v b                             | ; / M                         |                                                    |
| User se                                      | ettings              |             |   |          | +                  | 123 | ()<br>()                              | ,1?                           |                                                    |

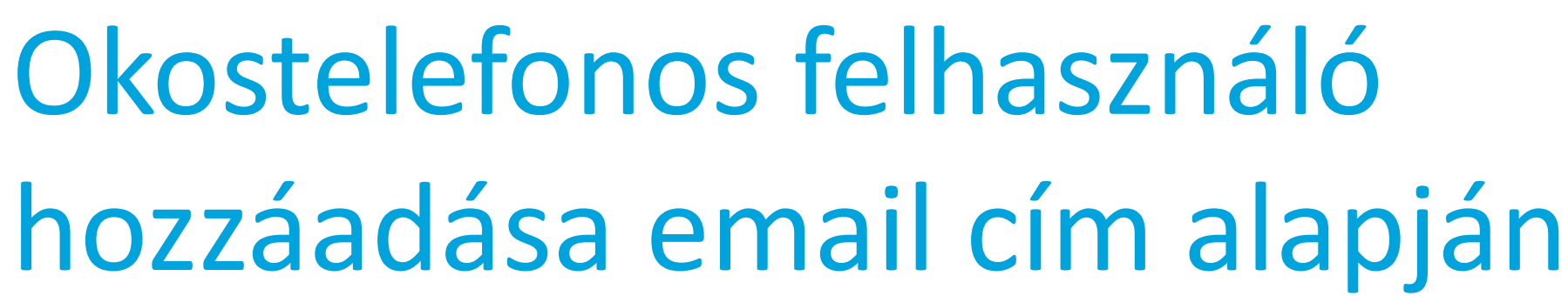

kap

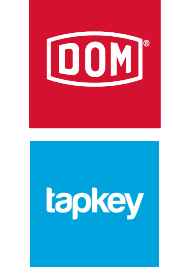

#### 1 kiválasztva Periódus hozzáadása Okostelefonos felhasználók $\leftarrow$ Kezdés ideje ELZETT minta Kezdés dátuma \* Admin Ē peter.gyenei@dom-elzett.hu 2021.4.12. 08:00 @gmail.com engedélyt kap ehhez: peter.gyenei@dom-elzett.hu Befejezés dátuma Befeiezés dátuma \* Ē. ELZETT minta $( \$ 2021.4.12. Amennyiben több 09:00 eszközünk van Karlátla Ebben a listában Ismétlés Adhatunk korlátlan, vagy időszakos hozzáadva, úgy a hozzáférést, mint a TAG esetében Periódus hozzáadása láthatjuk az összes listából pontosan hozzáadott Kezdés ideie kiválasztható, Minden dátum ebben az időzónában: Europe/Budapest 11:00 felhasználót hogy melyik Inform user per e-mail zárhoz szeretnék Befejezés dátuma A funkció ( 12:00 jogosultságot aktiválásával a adni felhasználó Ismétlés értesítő email-t is h V

Kezdés \*

2021.4.12.

Korlátlan

## Okostelefonos felhasználó eltávolítása

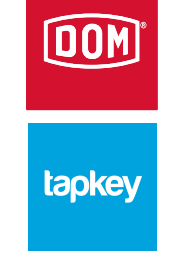

| ≡ Okostelefonos felhasználók | ÷ :                             | Okostelefonos felhasználó törlése                                                                   | ← :                                                                                                    |  |
|------------------------------|---------------------------------|----------------------------------------------------------------------------------------------------|----------------------------------------------------------------------------------------------------|--|
| Admin                        | peter.gyenei@dom-<br>elzett.hu  | Engedélyek visszavonása                                                                             | peter.gyenei@dom-<br>elzett.hu                                                                                                  |  |
|                              | Kinyithatja a következő zárakat | Átnevezés<br>Kinyithalya a koveckezo zarakat                                                        | Kinyithatja a következő zárakat                                                                                                 |  |
| peter.gyenei@dom-eizett.hu   | ELZETT minta<br>Korlátlan       | ELZETT minta<br>Korlátlan                                                                           | ELZETT minta<br>Korlátlan                                                                                                    |  |
|                              |                                 | Amennyiben csak<br>ideiglenesen<br>szeretnénk megvonni<br>egy felhasználó<br>jogosultságát, úgy azt | Okostelefonos<br>felhasználó eltávolítása?<br>Biztosan eltávolítod ezt az<br>okostelefonos felhasználót?<br>VISSZAVONÁS RENDBEN |  |

az "Engedélyek

gombon tehetjük meg

visszavonása"

+

# Okostelefonos jogosultság aktiválása (felhasználói oldal)

#### Hi there!

 $\leftarrow$ 

We just wanted to let you know that "Admin" has granted you restricted access to "ELZETT minta ".

tapkey

F

面

 $\square$ 

For more information, open the Keyring section of the Tapkey App and take a look at the key details for "ELZETT minta ".

If you have not used Tapkey before, please have a look at our <u>Quick Start Guide</u>.

Your Tapkey Team

Amennyiben aktiváltuk a felhasználó hozzáadásánál az email küldését

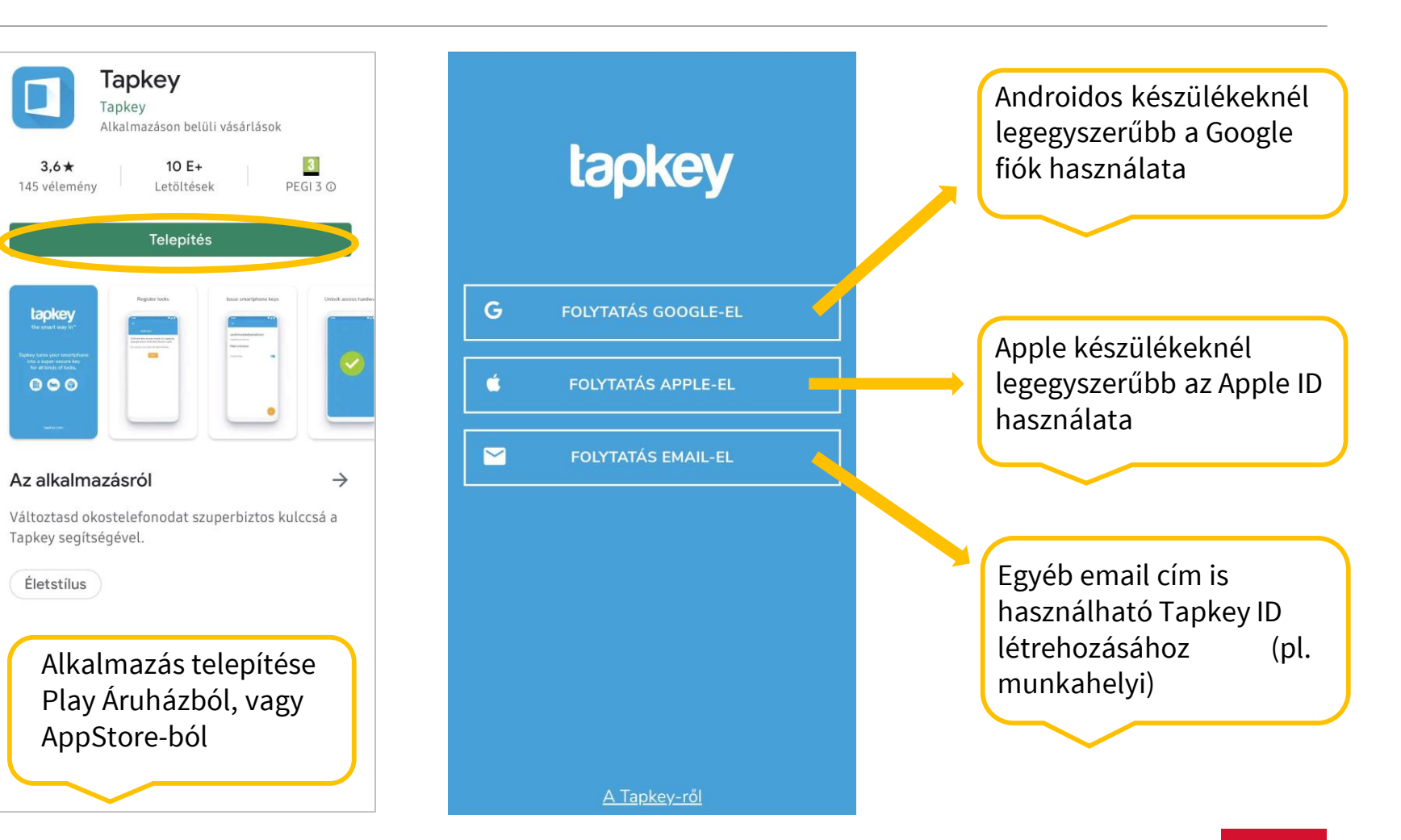

DOM

tapkey

## Okostelefonos jogosultság aktiválása (felhasználói oldal)

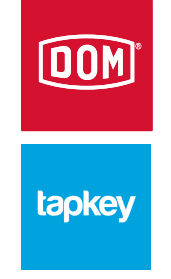

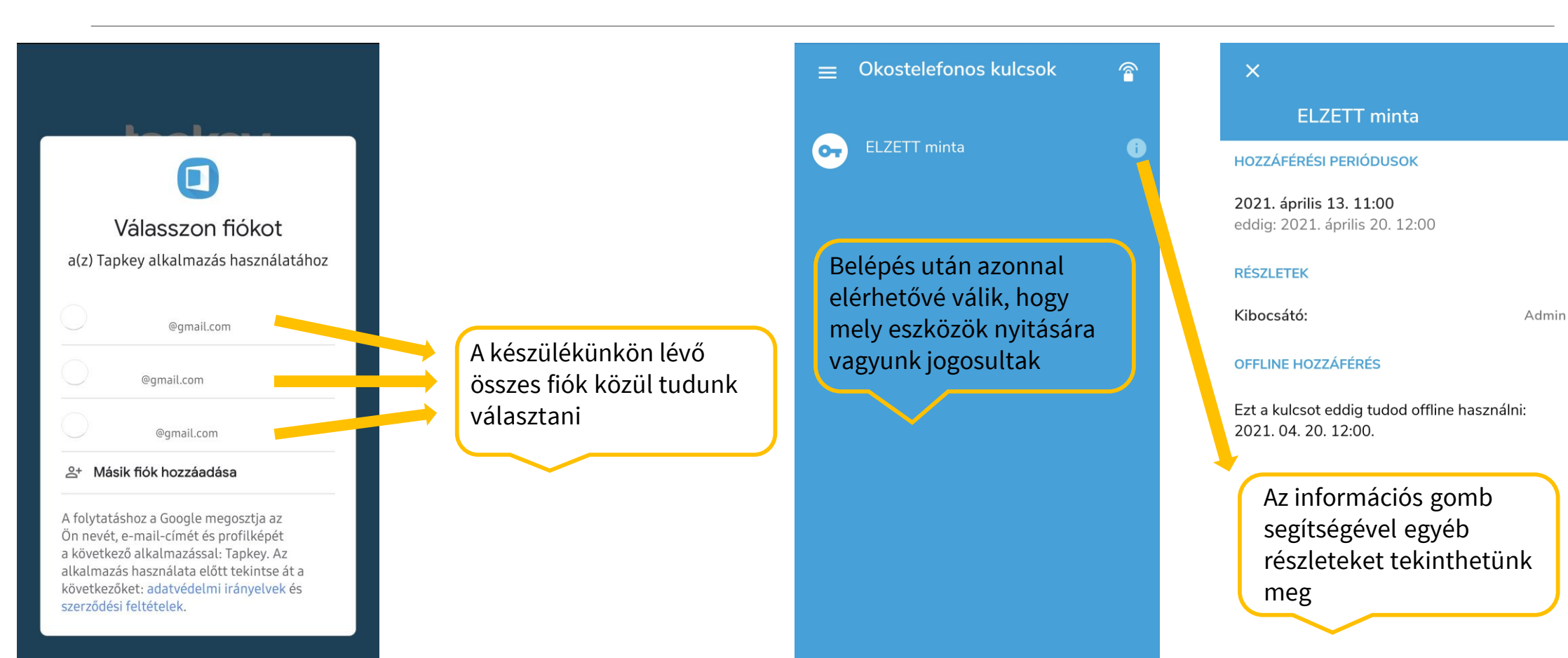

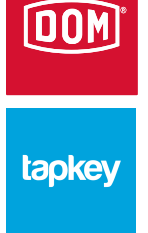

## Tapkey ID létrehozása

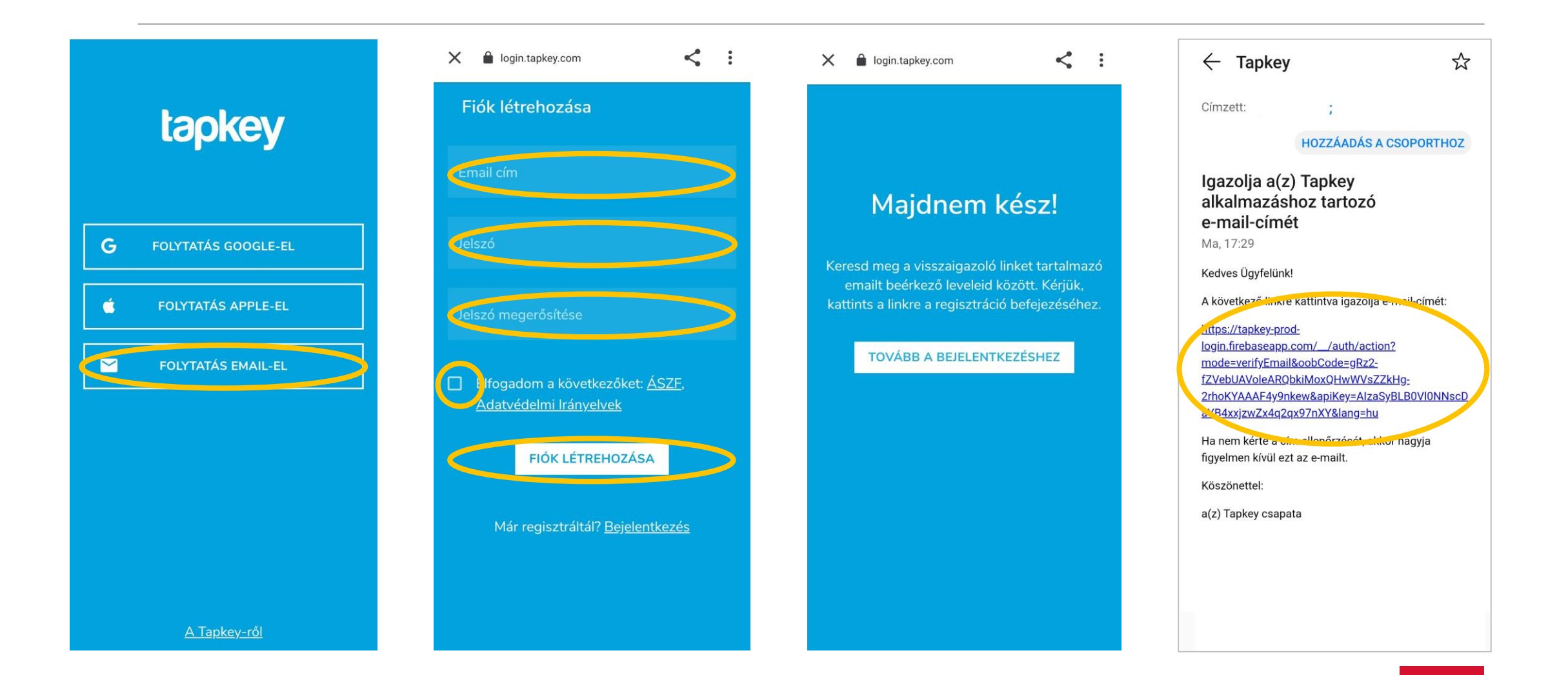

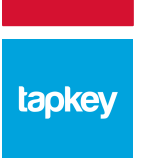

DOM

### Tapkey ID létrehozása

| ☆ d-login.firebaseapp.com 5 :         | X 🔒 login.tapkey.com                                              | X 🔒 login.tapkey.com                                                              | Okostelefonos kulcsok                                             |
|---------------------------------------|-------------------------------------------------------------------|-----------------------------------------------------------------------------------|-------------------------------------------------------------------|
| E-mail-címét ellenőriztük             | Fiók létrehozása                                                  | Bejelentkezés                                                                     |                                                                   |
| Most már bejelentkezhet új fiókjával. | Email cím                                                         | Email cím                                                                         |                                                                   |
|                                       | Jelszó                                                            | Jelszó                                                                            | 07                                                                |
|                                       | Jelszó megerősítése                                               |                                                                                   | ltt láthatók okostelefonos                                        |
|                                       | Elfogadom a következőket: <u>ÁSZF</u> ,<br>Adatvédelmi Irányelvek | BEJELENTKEZÉS                                                                     | Itt lesznek felsorolva okostelefonos kulcsaid,                    |
|                                       | FIÓK LÉTREHOZÁSA                                                  | Új Tapkey felhasználó? <u>Fiók készítése</u><br><u>Elfelejtetted a jelszavad?</u> | amint valaki hozzáférést ad ehhez:<br>peter.gyenei@dom-elzett.hu. |
|                                       | Már regisztrá tál? <u>Bejelentkezés</u>                           |                                                                                   |                                                                   |
|                                       |                                                                   |                                                                                   |                                                                   |

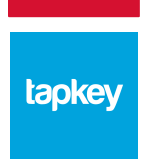

DOM

### Csomagváltás

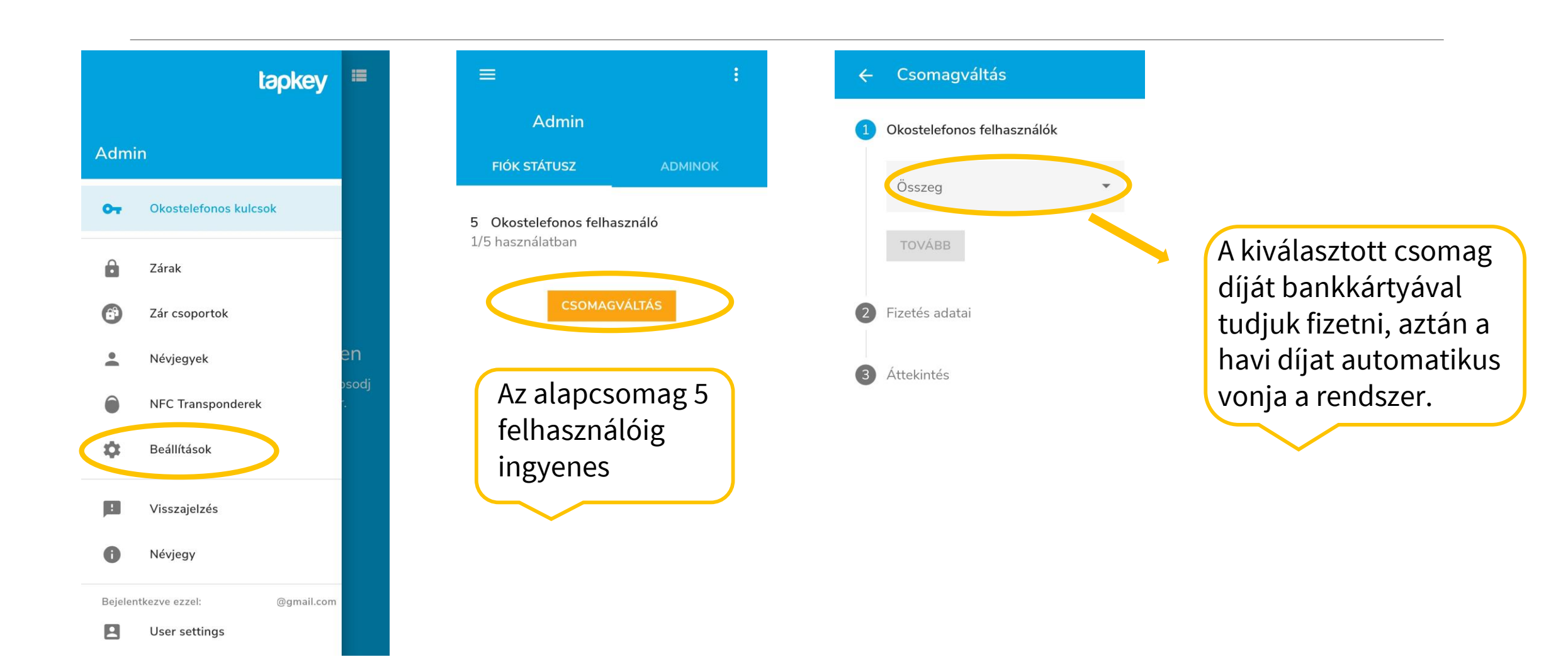

#### tapkey

## Egyéb tudnivalók

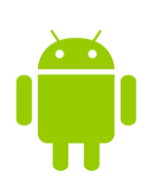

#### Android:

- NFC nyitás érintéssel(min. követelmény NFC)
- BLE nyitás applikációval
- NFC transzponder programozás (min. követelmény NFC)
- Bejelentkezés Google fiókkal a legegyszerűbb

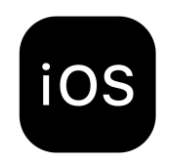

tapkey

#### <u> 10S:</u>

- BLE nyitás applikációval (app min. követelmény IOS 11)
- NFC transzponder programozás (min. követelmény iPhone 7)
- Bejelentkezés Apple ID-val a legegyszerűbb

#### <u>Tapkey:</u>

- Nem igényel kábelezést, speciális zár, illetve ajtóelőkészítést
- Az applikáció mögött felhő alapú szolgáltatás áll (online)
- DOM Tapkey tag: Mifare 8K
- Az applikáció korlátlan számú tag-et kezel

#### DOM<sup>\*</sup> tapkey

### Változatok

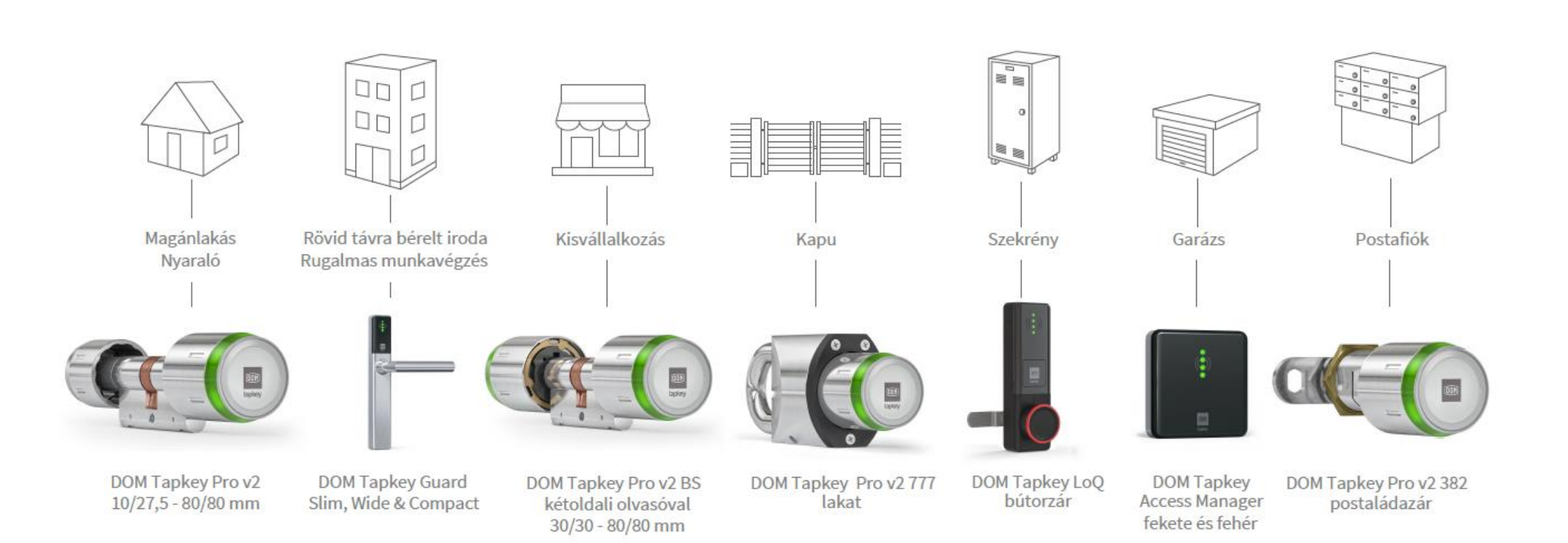

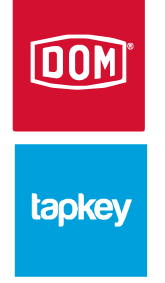

DOM-ELZETT Zárgyártó és Kereskedelmi Kft.

H-9400 Sopron, Csepel u. 3. T: +3699514100 Mail: info@dom-elzett.hu www.dom-elzett.hu